#### SCHULLOGIN ANLEITUNG

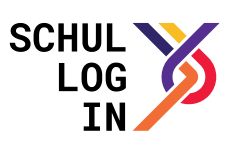

# Wie werden Schüler-Accounts für Schullogin in SaxSVS angelegt?

## als Sammelaktion:

Editor "Schülerdaten Sammeländerungen" öffnen (Schülerdaten → "Schülerdaten Sammeländerung") und anschließend Schüler über Klassenliste oder in alphabetischer Ansicht auswählen.

Kenntnisnahme einholen und sofern vorliegend Haken im Feld "Kenntnisnahme liegt vor" setzen.

#### Wichtige Anmerkung:

Bitte setzen Sie bei "Kenntnisnahme liegt vor" einen Haken, um den Account zu generieren. Nach derzeitiger Rechtslage (noch unveröffentlichtes Rechtsgutachten zu Schullogin) ist das Einholen dieser Kenntnisnahme nicht nötig. Die Umsetzung in SaxSVS steht noch aus.

Reiter "Schullogin" auswählen und "Login erzeugen/Passwort zurücksetzen" anhaken und Prozess durch Klick auf "Sammeländerung ausführen" starten (Ergebnis ist ein PDF-Dokument mit den Zugangsdaten der Schüler)

| Startregis | ter 🕼               | Schüle | erdaten 🔀 🎯 SaxSVS Dr                                                                                                    | rucl                    | k - Schüler-Schullogin |                                                         |                             | ţ                     |       |   |
|------------|---------------------|--------|----------------------------------------------------------------------------------------------------|-------------------------|------------------------|---------------------------------------------------------|-----------------------------|-----------------------|-------|---|
| Auswahl    |                     |        |                                                                                                    |                         |                        |                                                         |                             |                       |       |   |
| O Alphabe  | Alphabetisch Filter |        |                                                                                                    | Versetzung Laufbahn Wal | hlfäch                 | er Förderung Anmeldung At                               | bschluss Weitere            | Angaben Schullogin "3 |       |   |
| Klassen    | Klassenliste        |        |                                                                                                    |                         | Schullogin             |                                                         |                             |                       |       |   |
| mit Joker  |                     |        | Auswahl Schüler                                                                                                    |                         | 🖉 Kenntnisnahme liegt  | n SaxSVS durchgeführten Aktioner<br>vorgenommen wurden, | n.                          |                       |       |   |
| 05b        | 12DE3               | 1      | 7                                                                                                    |                         | Login erzeugen         | O                                                       | mit SaxSVS erzeugt am       | 31.08.2015            |       |   |
| 05s<br>06a | 12MA1<br>12MA2      | 3      | Gentifilitititititititititititi                                                                                                    |                         | Passwort zurücksetzten |                                                         | mit SaxSVS zurückgesetzt am |                       |       |   |
| 06b        | AG                  | 4      | Summer of the second second se |                         | Login sperren          |                                                         | gesperrt am                 |                       | durch |   |
| 06s        | BeFö-§4             | 6      |                                                                                                    |                         |                        |                                                         |                             |                       |       | _ |
| 07a        | Gast-R              | 7      |                                                                                                    |                         |                        |                                                         |                             |                       |       |   |
| 07b        | Gast-R              | /      |                                                                                                    |                         |                        |                                                         |                             |                       |       |   |
| 07s        | Gast-R              | 8      | Committy management                                                                                                    |                         |                        |                                                         |                             |                       |       |   |

## Anlegen via Schullogin Support:

Falls Ihre Schule SaxSVS nicht verwendet, können einzelne Schüler/innen auch direkt über den Schullogin-Support angelegt werden. Bitte melden Sie sich dafür unter support@schullogin.de